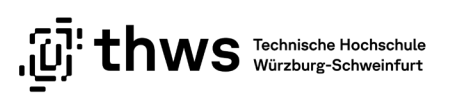

## Druck auf Kostenstelle - Quick Guide

## Druck auf Kostenstelle freischalten lassen - einmalig

- 1. Schreiben Sie eine E-Mail an den ITSC-Helpdesk mit der Bitte um Freischaltung des Drucks auf Kostenstelle. Die budgetverantwortliche Person muss CC genommen werden (Einverständnis).
- 2. Nach positiver Rückmeldung durch das ITSC, muss die THWS-Card neu validiert werden (die Standorte der Validierungsautomaten finden Sie <u>HIER</u>).

## Drucker hinzufügen - einmalig

1. Druckereinstellungen öffnen – Klick auf Drucker oder Scannen hinzufügen

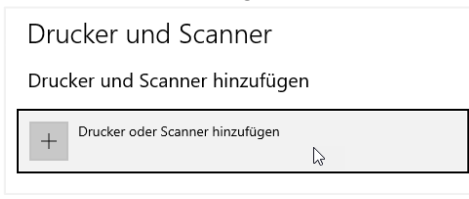

2. Es werden vier verschiedene Drucker angezeigt, jeweils zwei für Würzburg und Schweinfurt für Drucke in Farbe oder Schwarz-Weiß.

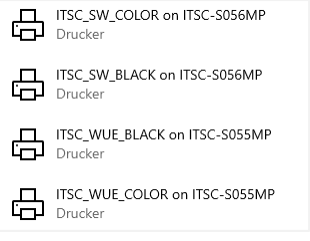

3. Klick auf Drucker und Gerät hinzufügen.

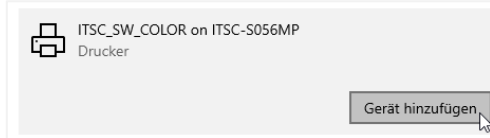

## Drucken

1. Drucker nach Standort auswählen

| Druc                       | ker                              | 0 | )         |       |
|----------------------------|----------------------------------|---|-----------|-------|
| \$                         | ITSC_WUE_COLOR an ITSC<br>Bereit | • |           |       |
| ITSC_WUE_COLOR an ITSC-S05 |                                  |   | 55MP.fh   | ws.de |
|                            | beren                            |   | $\square$ |       |

- 2. THWS-Card in das ic-Print Terminal an einem beliebigen Drucker am Standort einführen (Beschriftung Farbe und Schwarz-Weiß am Drucker beachten)
- 3. Am Terminal "Dienstlich drucken" auswählen
- 4. Druck starten

Eine ausführliche Anleitung zu Q-Pilot finden Sie auf unserer Webseite http://itsc.thws.de/.